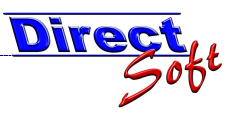

# Ablauf einer Offener-Posten-Buchung mit Gebührenverzeichnisvergabe und einer Abstattung auf einem anderen Kassaplatz

# 1. Einleitung

DirectCASH bietet die Möglichkeit, einen Beleg jetzt einzubuchen, jedoch später erst den Zahlungsverkehr abzuwickeln => eine sogenannte Offene-Posten-Buchung.

#### 2. Offener Posten erstellen

#### a. Beleg buchen

Über die Kassa-Buchungsmaske wird ein Artikel, bei dem ein Gebührenverzeichnis hinterlegt ist, gebucht.

Beispiel: 1x Meldebestätigung

| Meldebest      | ätigun     | g            |       |          | + - 🗶     |
|----------------|------------|--------------|-------|----------|-----------|
| 1              | Einheit    | Stk          | MwS   | 0,00     | 2 10      |
|                | Rabatt     | 0,00         | Preis | 2,10     | 2,10      |
|                |            |              |       |          |           |
|                |            |              |       |          |           |
|                |            |              |       |          |           |
|                |            |              |       |          |           |
|                |            |              |       |          |           |
|                |            |              |       |          |           |
|                |            |              |       |          |           |
|                |            |              |       |          |           |
|                |            |              |       |          |           |
|                |            |              |       |          |           |
|                |            |              |       |          |           |
|                |            |              |       |          |           |
| •              |            |              |       |          | ►         |
| Zahlung        | gsart/Wähi | rung .       | (F6)  | Gesamtj  | preis     |
| ≺ Offene Poste | n>         | \$           |       |          | 2,10      |
| +              | Gegeben    |              | (F5)  | Rückg    | eld       |
|                |            | 2,10         | * . ¥ |          | 0,00      |
|                | _          |              |       |          |           |
|                | For        | mular leerer | n     | Beleg bu | chen (F8) |

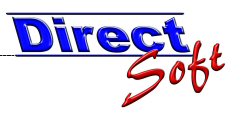

## b. Gebührenverzeichniss-Nummer wird vergeben

| dobamontore         | . erernin  |            |                |              |              |             |             |                 |    |
|---------------------|------------|------------|----------------|--------------|--------------|-------------|-------------|-----------------|----|
|                     |            |            |                |              |              |             |             |                 |    |
| BelegNr.            |            |            |                | MA           | -0001-2007   |             |             |                 |    |
| Verzeichnis-Nummern | Belegzeile | ≣Q, Anzahl | ≣Q Artikelname | ≣ Q Gebühre  | nverzeichni  | 🗒 🔍 Gebühre | enbetra 🔢 🔍 | vergebene Numme | ∎Q |
|                     | 1          | 1,00       | Meldebestä     | tigun Gemein | deverwaltung | 2,10        |             | 1               |    |
|                     |            |            |                |              |              |             |             |                 |    |
|                     |            |            |                |              |              |             |             | Schliessen      |    |

# c. Tagesabschluss/Listendruck OP-eröffnende Kassa:

| benefice                         |   |                              |    |                                   |   |
|----------------------------------|---|------------------------------|----|-----------------------------------|---|
| ✓ Tagesabschluss - Summenbericht | Q | 🗹 Journal alle Buchungen     | Q  | 🔲 Gebührenverzeichnis             |   |
| Münz-Zählliste                   | 9 | 📃 Journal Kassabuchungen     | Q  | 🔲 Gebührenverzeichnis (nur Bar)   | 9 |
| 🔲 Umsätze nach VA-Konten         | 9 | 🔲 Journal Einnahme-Buchungen | Q  | 🔲 Gebührenverzeichnis (nur unbar) |   |
| 🔲 Umsätze nach Zahlungsarten     | 9 | 🔲 Journal Ausgabe-Buchungen  | Q  | 7                                 |   |
| 🔽 Umsätze nach Artikel           | 9 | Journal Zahlungsarten        | Q  |                                   |   |
|                                  |   | OP-Bericht                   | Q) |                                   |   |
|                                  |   | Tresor-Buchungen             |    |                                   |   |
|                                  |   |                              |    |                                   |   |

#### SUMMENBERICHT:

Der Tagesumsatz wird um den OP-Betrag reduziert, da ja physisch kein Geld eingenommen wurde / sich in der Kassa befindet:

| Tagesabschluss 1              | 24.02.2008 15:51:36 |
|-------------------------------|---------------------|
|                               |                     |
| Kassabuchungen                | 2,10                |
| + Einzahlungen                | 0,00                |
| - Auszahlungen                | 0,00                |
| Tagesumsatz                   | 2,10                |
| - Unbar-Zahlungen             | 0,00                |
| - Gutscheine                  | 0,00                |
| - OP-Buchungen                | 2,10                |
| + OP-Barzahlungen Unbar: 0,00 | 0,00                |
| Kassa-Bar-Bewegungen          | 0,00                |
| + Anfangsstand                | 0,00                |
| - Tresor-Einlagen             | 0,00                |
| Kassa-Sollstand               | 0,00                |
| - Bar-Bestand                 | 0,00                |
| Differenz                     | 0,00                |
|                               |                     |
| <b>Endstand Kassa</b>         |                     |
| = Anfangsstand nächster Tag   | 0,00                |

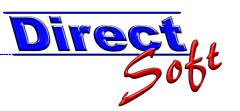

GEBÜHRENVERZEICHNIS:

Beim Listendruck für die Kassa, welche den OP eröffnet hat, werden KEINE Gebührenverzeichnis-Daten ausgegeben! (Diese werden erst beim Abstatten bei der Zahlungseingang-Kassa ausgegeben).

OP-BERICHT:

| Offene Posten Liste |                            |             |            |           |  |  |  |  |
|---------------------|----------------------------|-------------|------------|-----------|--|--|--|--|
| Stand: 24.02.       | Stand: 24.02.2008 15:49:34 |             |            |           |  |  |  |  |
|                     |                            |             |            |           |  |  |  |  |
| Bürgerservi         | се                         |             |            |           |  |  |  |  |
|                     |                            |             |            |           |  |  |  |  |
| MA1                 |                            |             |            |           |  |  |  |  |
|                     |                            |             |            |           |  |  |  |  |
| Beleg Nr.           | Beleg Datum                | Kunde       | Bezahlt am | OP-Betrag |  |  |  |  |
| MA1-0001-2007       | 24.02.08 15:38             | Kassa-Kunde |            | 2,10      |  |  |  |  |
| MA1                 |                            |             |            | 2,10      |  |  |  |  |

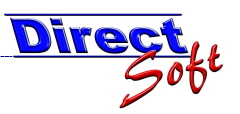

## 3. Offener Posten abstatten

### a. OP abstatten

. anhand der Maske Buchen / Offene Posten Buchungen.

| 💀 Offene Posten Buchungen                                  |                                                                                                    |
|------------------------------------------------------------|----------------------------------------------------------------------------------------------------|
| DirectCash - Offene Posten Buchungen                       |                                                                                                    |
| directBASE ()                                              | THE PARTY OF THE PARTY OF THE P |
| Bürgerservice, BS3                                         | <ul> <li>Michael Fleisch</li> </ul>                                                                                                    |
| Offener Posten auswählen                                   |                                                                                                    |
| Buchungen der Kassa < ALLE Kassen >                        | ×                                                                                                    |
| Platzieren Sie hier eine Spalte, um nach ihr zu gruppieren |                                                                                                    |
| 🚰 Beleg Nr. 📓 Beleg Datum 📓 Kunde Zusatztext 📓 Firma       | 페 Nachname 페 Vorname 페 Belegsumme 페 OP                                                                                                    |
| 1 ▶ + MA1-0001-2007 24.02.2008                             | Kassa-Kunde 2.10 < 0                                                                                                    |
|                                                            |                                                                                                    |
| Offener Posten begleichen                                  | Zahlungsat/Währung     Gesamtpreis       EUR Barzahlung     Image: Comparison of the second second                                                           |
| Aktualisieren                                              | Formular schliessen Offener Posten begleichen                                                                                                    |

# b. Tagesabschluss/Listendruck OP-abstattende Kassa:

SUMMENBERICHT:

Der Betrag der abgestatteten OPs wird dem Tagesumsatz hinzugerechnet, da sich dementsprechend auch der Geldbestand in der Kassa erhöht hat.

| Kassa-Gruppe: | Bürgerservice                 |                     |
|---------------|-------------------------------|---------------------|
| Kassa:        | BS3                           |                     |
|               |                               |                     |
|               |                               |                     |
| Tages         | abschluss 1                   | 24.02.2008 16:01:39 |
|               |                               |                     |
|               |                               |                     |
|               | Kassabuchungen                | 0,00                |
|               | + Einzahlungen                | 0,00                |
|               | - Auszahlungen                | 0,00                |
|               | Tagesumsatz                   | 0,00                |
|               | - Unbar-Zahlungen             | 0,00                |
|               | - Gutscheine                  | 0,00                |
|               | - OP-Buchungen                | 0,00                |
|               | + OP-Barzahlungen Unbar: 0,00 | 2,10                |
|               | Kassa-Bar-Bewegungen          | 2,10                |
|               | + Anfangsstand                | 0,00                |
|               | - Tresor-Einlagen             | 0,00                |
|               | Kassa-Sollstand               | 2,10                |
|               | - Bar-Bestand                 | 2,10                |
|               | Differenz                     | 0,00                |

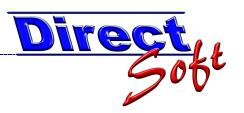

#### GEBÜHRENVERZEICHNIS: Die OP-Belegdaten werden ausgegeben:

|                     | loguatori     | wordon     | uuo   | gegebei |      |      |                                       |                        |          |       |
|---------------------|---------------|------------|-------|---------|------|------|---------------------------------------|------------------------|----------|-------|
| Belegdatum          | BelegNr       | Pos. Kunde |       |         |      | Anz. | Artikelname                           | Zahlungsart            | Betrag G | BVZ-N |
| 24.02.2008 15:38:38 | MA1-0001-2007 | 1 Kassa-I  | Kunde |         |      | 1,00 | Meldebestätigung /                    | < Offene Posten >:     | 2,10     | 1     |
| Vergebene Nummerr   | r. Anzahl:    | : 1        | von:  | 1       | bis: | 1    |                                       | Gesamt-Gebührenbetrag: |          | 2,10  |
|                     |               |            | -     |         | -    |      | · · · · · · · · · · · · · · · · · · · |                        |          |       |